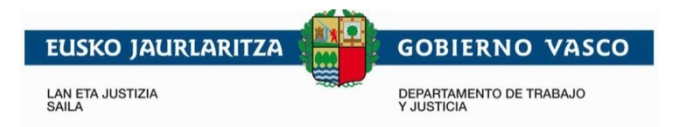

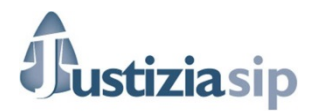

## Cambios de las versiones instaladas en real el 10-07-19

# Para ampliar información debe dirigirse al Servicio de Apoyo a Profesionales (SAP).

## NOVEDADES DE LA VERSIÓN

## Para todos los Profesionales

La nueva versión de la aplicación incluye diversos cambios a tener en cuenta, como pueden ser cambios en el diseño a la hora de mostrarse algunas ventanas de la aplicación, o al abrir y guardar documentos. A continuación, se detallan las novedades más destacables.

## Certificados instalados en el navegador

La aplicación permite la utilización de certificados instalados en el navegador para autenticarse y realizar la firma.

## Posibilidad de seleccionar documentos anexos a firmar

En la presentación de escritos de trámite, la aplicación mostrará una nueva columna "Firmar" a la izquierda de cada documento anexo que se adjunte, que estará marcada por defecto. Para cada documento anexo, se podrá seleccionar en dicha columna si se quiere o no firmar el documento en el momento que se realiza el envío a través de JustiziaSip. Si el check está marcado, el documento anexo se firmará, en caso contrario no se aplicará la firma.

#### Cacheo del PIN

Hasta esta versión, se podía configurar el PC para cachear/guardar el PIN para evitar que se pida continuamente durante la sesión de trabajo en la aplicación. La nueva versión también permite la configuración, pero los pasos a aplicar para llevarla a cabo son diferentes. Esta información está disponible en el apartado <u>Configura tu equipo para acceder a la JustiziaSip</u>, que se encuentra en la página de acceso a la Extranet de Profesionales.

#### Descarga de notificaciones

La descarga de notificaciones se realizará en un fichero comprimido .zip. A la hora de realizar la descarga existen diferentes opciones dependiendo del navegador utilizado como son (abrir, guardar, guardar como, abrir y guardar...).

#### Presentación de escritos

Durante la presentación de escritos de trámite, dependiendo del nº de documentos a presentar la aplicación pedirá la selección del certificado en varias ocasiones. Con el nuevo componente utilizado, es necesario seguir esta operativa para poder plasmar el código CSV (Código de Verificación Seguro) en cada documento firmado.